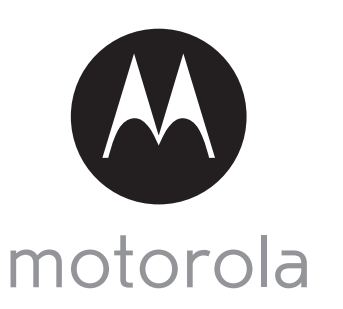

MODÈLES: FOCUS66-B FOCUS66-BLK2 FOCUS66-S FOCUS66-S2 FOCUS66-W FOCUS66-W2

# GUIDE DE DÉMARRAGE RAPIDE

Pour le détail des fonctionnalités et les instructions d'utilisation, veuillez consulter le guide de l'utilisateur.

## 1. Installation de votre caméra vidéo pour domicile Wi-Fi<sup>®</sup>

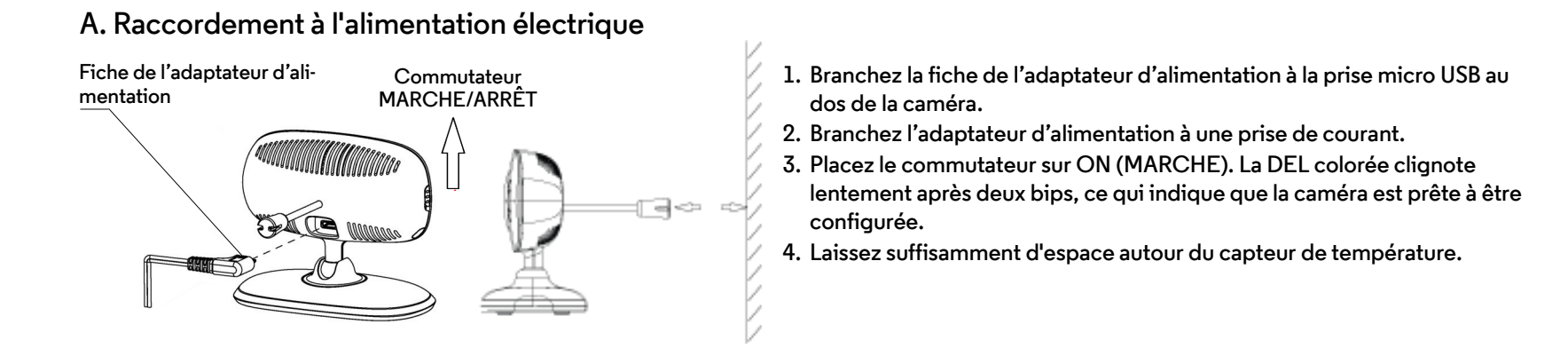

B. Installation de l'application Hubble for Motorola Monitors

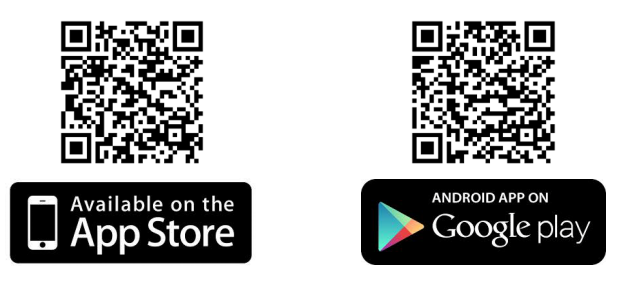

Téléchargez l'application Hubble for Motorola Monitors sur App Store pour les appareils iOS ou sur Google Play<sup>TM</sup> pour les appareils Android <sup>TM</sup>.

#### ATTENTION :

DANGER D'ÉTRANGLEMENT : si vous utilisez cet appareil pour surveiller les nourrissons ou les enfants, tenez l'appareil et le cordon de l'adaptateur à plus de 1 mètre (3 pieds) du berceau et hors de leur portée.

Ne placez jamais la caméra ou les cordons dans un berceau ou près d'un lit. Fixez les cordons hors de portée des enfants. N'utilisez jamais de rallonges pour les adaptateurs d'alimentation. Utilisez uniquement les adaptateurs d'alimentation fournis.

Comme pour tout appareil électrique, vous devez continuer de surveiller votre animal jusqu'à ce qu'il soit habitué au produit. Si votre animal est sujet à mâcher, nous vous recommandons vivement de tenir cet appareil ainsi que tous les autres appareils électriques hors de sa portée.

C. Visionnez les images sur un Smartphone, une tablette ou un ordinateur compatible.

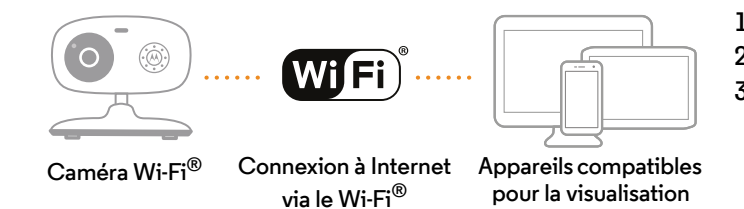

- 1. Démarrez l'application Hubble sur votre smartphone ou votre tablette compatible.
- 2. Suivez les instructions de l'application pour créer votre compte Hubble.

 Connectez-vous à votre compte via votre smartphone ou votre tablette compatible, ou via <u>https://app.hubbleconnected.com/#login</u> sur votre PC pour accéder à votre flux vidéo en direct.

#### Veuillez noter les configurations système minimales suivantes :

Smartphones / Tablettes : iOS 7, Android ™ 4.2

Ordinateur (s' il est utilisé pour la visualisation) : Windows<sup>®</sup> 7, Mac OS<sup>®</sup> 10.7, Chrome™ 24, Internet Explorer<sup>®</sup> 9, Safari<sup>®</sup> 6, Firefox<sup>®</sup> 18, Adobe<sup>®</sup> Flash<sup>®</sup> 15, Java™ 7

### 2. Service clientèle

Si vous avez des problèmes avec votre caméscope Wi-Fi<sup>®</sup> Motorola, veuillez vous adresser à notre service clientèle :

USA et Canada : 1-888-331-3383 Courriel : support@motorolamonitors.com

ou visiter la page d'aide de notre site Internet www.motorola.com

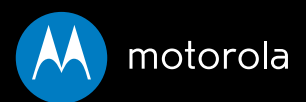

Fabriqué, distribué ou vendu par Binatone Electronics International LTD., détenteur de la licence officielle de ce produit. MOTOROLA et le logo M stylisé sont des marques commerciales ou des marques déposées de Motorola Trademark Holdings, LLC. et sont utilisés sous licence. Le logo Apple et Safari sont des marques commerciales d'Apple Inc., déposées aux États-Unis et dans d'autres pays. App Store est une marque de service d'Apple Inc. Google Play, Android et Chrome sont des marques commerciales de Google Inc. Wi-Fi est une marque commerciale de Wi-Fi Alliance. Internet Explorer et Windows sont des marques commerciales du groupe de compagnies Microsoft. Firefox est une marque déposée de la Mozilla Foundation. Adobe et Flash sont soit des marques déposées, soit des marques commerciales d'Adobe Systems Incorporated. Java est une marque déposée d'Oracle et/ou de ses filiales. Toutes les autres marques commerciales appartiennent à leurs détenteurs respectifs.

Imprimé en Chine FR\_US Version 7.0

© 2014 Motorola Mobility LLC. Tous droits réservés.